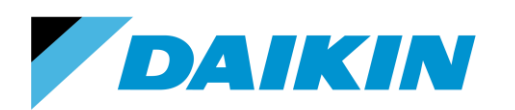

TEL: 866-4DAIKIN FAX: 972-245-1038 www.daikinac.com

# Modeling Guide for Daikin VRV in TRACE 700

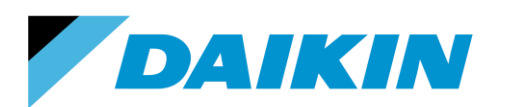

TEL: 866-4DAIKIN FAX: 972-245-1038 www.daikinac.com

# **Table of Contents**

| Introduction                                             | 1  |
|----------------------------------------------------------|----|
| Program Installation                                     | 2  |
| Importing Daikin VRV Library File                        | 3  |
| System Modeling                                          | 7  |
| Modeling air-cooled outdoor units                        | 7  |
| Modeling water-cooled outdoor units                      | 11 |
| Appendix A Fan Power for Indoor Units                    | 14 |
| Non-ducted                                               | 14 |
| Ducted                                                   | 15 |
| Appendix B1 Cooling and Heating COP for VRV III Products |    |
| Appendix B2 Cooling and Heating COP for VRV IV Products  |    |
| Appendix C Cooling and Heating COP for VRV WIV Products  |    |
|                                                          |    |

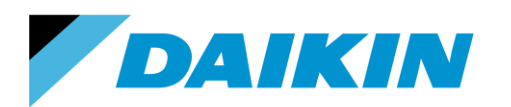

TEL: 866-4DAIKIN FAX: 972-245-1038 www.daikinac.com

## **Introduction**

This modeling guide contains step-by-step instructions for modeling Daikin VRV IV, III and WIV systems in TRACE 700. To purchase and learn more about TRACE 700, please visit <a href="http://www.trane.com/commercial/north-america/us/en/products-systems/design-and-analysis-tools/trace-700.html">http://www.trane.com/commercial/north-america/us/en/products-systems/design-and-analysis-tools/trace-700.html</a>.

Please visit Daikin AC website: <u>http://www.daikinac.com/content/resources/software-tools/</u>, or Daikin city website <u>https://www.daikincity.com/</u> following the path: Library Home > 07 VRV/LC Sales Partners > Sales Tools & Applications Resources > Sales and Applications Tools > Energy Simulation for new products information update.

The Daikin VRV library file includes cooling and heating performance curves for Daikin VRV IV air-cooled (RXYQ and REYQ series), VRV III air-cooled (RXYQ and REYQ series) and VRV WIV water-cooled (RWEYQ series) products. The cooling/heating curves are:

- Total Capacity; *f(t evaporator entering wet bulb, t condenser entering dry bulb)* These curves model equipment capacity at 100% load based on
  - o For air-cooled products, ambient and indoor air temperature.
  - For water-cooled products, entering water and indoor air temperature.
- Electric Input Ratio; *f(t evaporator entering wet bulb, t condenser entering dry bulb)* These curves model equipment power input at 100% load based on
  - o For air-cooled products, ambient and indoor air temperature.
  - For water-cooled products, entering water and indoor air temperature.
- Part Load Ratio; f(part load ratio)

This curve adjusts system power input based on the part load ratio of the condensing unit.

This document and its associate library file are intended to provide necessary data to help designers optimize the design of Daikin VRV systems based on building energy cost. This guide should be used as a guideline only. The modeling accuracy is highly dependent on the user input data and it is the users' responsibility to understand how the input data will affect the program output.

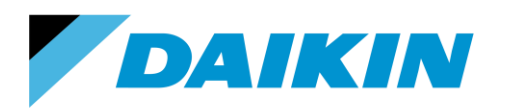

TEL: 866-4DAIKIN FAX: 972-245-1038 www.daikinac.com

# **Program Installation**

Please purchase the software first and then follow the instructions provided by the sales.

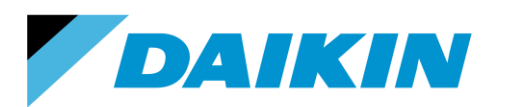

TEL: 866-4DAIKIN FAX: 972-245-1038 www.daikinac.com

## Importing Daikin VRV Library File

This session demonstrates how to import the Daikin VRV library file into TRACE 700.

1. Download the library file (Daikin VRV LIB. EXP) from Daikin website:

http://www.daikinac.com/content/resources/software-tools/.

or Daikin City https://www.daikincity.com following the path: Library Home > 07 VRV/LC Sales Partners >

Sales Tools & Applications Resources > Sales and Applications Tools > Energy Simulation>TRACE

|     | LIBRARY HOME         | 01 MINI-SPLIT                  | 02 ALTHERMA                   | 03 MULTI-SPLIT                                                | 04 SKY-AIR                               | 05 VRV | 06 CONTROLS &<br>ACCESSORIES | 07 VRV/LC SALES<br>PARTNERS |
|-----|----------------------|--------------------------------|-------------------------------|---------------------------------------------------------------|------------------------------------------|--------|------------------------------|-----------------------------|
| Lib | ary Home > 07 VRV/LC | Sales Partners > Sales Tools 8 | Applications Resources > Sale | es and Applications Tools > En                                | argy Simulation > Trace                  |        |                              |                             |
| Т   | RACE                 |                                |                               |                                                               |                                          |        |                              |                             |
|     | 1 Rems               | ODELS                          | DAIKIN VRV LIB.EXP            | Modeling G<br>Modeling G<br>MODELING G<br>DAIKIN VRV<br>700.P | IN ALES<br>Idea for<br>IN TRACE<br>DF OO | •      |                              |                             |
|     | SAMPLE BUILDING M    | ODELS                          |                               |                                                               |                                          |        |                              |                             |

2. Double click the TRACE 700 icon 2 on your desktop to launch TRACE 700. The TRACE 700 startup options dialog box appears:

| TRACE® 700 for exclusive use by #SYP |         |        |
|--------------------------------------|---------|--------|
| File Actions Libraries Help          |         |        |
| D 😂 🛃 ?                              |         | TRANE® |
|                                      | Startup |        |
| For Help, press F1                   |         |        |

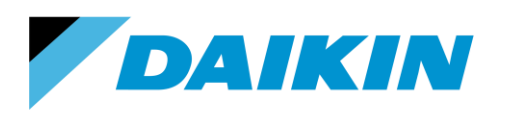

- Select Create a New Project to create a new project or Open an Existing Project, if this is not the first time opening TRACE 700. Or click the Close button, if the intention is only to add the Daikin VRV library file.
- When you click the Close button, the main window of TRACE 700 appears. Choose Library > Equipment > Cooling to open the library.

| 👼 TRACE® 700 f | for exclusive use by #SYP                                                                                                    |                                                                                                    |        |
|----------------|----------------------------------------------------------------------------------------------------|----------------------------------------------------------------------------------------------------|--------|
| File Actions   | Libraries Help                                                                                                    |                                                                                                    |        |
| D 🖨 📴          | Base Utilities<br>Calendars<br>Contruction Types                                                                                                    |                                                                                                    | TRANE® |
|                | Contruction Types<br>Equipment  ↓<br>Glass Types<br>Internal and Airflow Loads<br>Materials<br>Rate Structures<br>Schedules<br>Shading<br>Unloading Curves<br>Weather | Cogeneration<br>Cooling<br>Heating<br>Heat Rejection<br>4<br>Fan<br>Misc. Accessories<br>Thermal Storage<br>Ground Source Heat Exchanger |        |
|                |                                                                                                    |                                                                                                    | NUM /  |

5. Go to File > Import Custom Library and choose the library file (Daikin VRV LIB. EXP) from the path this library file was copied to. \*Note: During the library file import, if shown an option to overwrite an existing duplicate library data for Daikin products from the import file, set to 'Yes' will allow to overwrite an existing database.

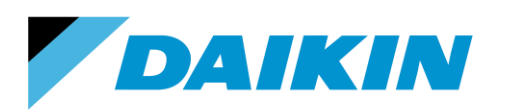

| aments (software comparison (noter runs (n | IUTEL.TR  | C C                     |                  |                                  |       |          |        |
|--------------------------------------------|-----------|-------------------------|------------------|----------------------------------|-------|----------|--------|
| Library / Template Editors -               |           |                         |                  |                                  |       |          |        |
| ile View Options Window Help               |           |                         |                  |                                  |       |          |        |
| Libraries                                  | I Y       | 1 <b>3 1</b> & r        | त <b>क</b> ाल हे | 5 🕊 Gy 🖽 🗠 🖂 🗌                   |       |          | TDAME® |
| Global Templates                           | 0 1       | 1 = =                   |                  |                                  |       |          | IKANE  |
| clobal relipiates .                        |           |                         |                  |                                  |       | - • •    |        |
| Print                                      |           |                         |                  |                                  |       |          |        |
| Import Custom Library                      |           | <ul> <li>Com</li> </ul> | ments >190 to    | ins with heat recovery <105 deg. |       | Save     |        |
| Heat I                                     | Rec 105 H | W -                     | HW. EU           | INTE                             |       | Close    |        |
| Export Custom Library                      |           |                         |                  |                                  |       |          |        |
| Exit                                       |           | <b>•</b>                |                  |                                  |       |          |        |
|                                            |           |                         |                  |                                  |       | New      |        |
| Operating Mode                             | Cap       | pacity                  | 0.010            | Energy Rate                      |       | Сору     |        |
| Cooling                                    | to        | ons                     | 0.812            | kW/ton                           |       |          |        |
| Tank Charging                              | 10        | ons                     | 0.875            | KW/ton                           |       | Delete   |        |
| Tank Charging & beat recovery              |           |                         |                  |                                  |       | TOPCO    |        |
| Tank charging cheat locovery               |           |                         |                  |                                  |       | Import   |        |
| Pumps                                      |           |                         | Туре             |                                  |       |          |        |
| Primary chilled water                      |           | Cnst vol chill wate     | r pump           |                                  |       | Packaged |        |
| Condenser water                            |           | Enst vol end wate       | er pump - Low E  | H                                |       | Energy   |        |
| Heat recovery or aux condenser             |           | INONE                   |                  |                                  |       | Breakout |        |
| Unloading Curves                           |           |                         |                  | <b>A</b> 1                       |       | Owne 1   |        |
|                                            | Primary   |                         |                  | Secondary                        |       | Curves   |        |
| Curve type Power consumed                  | EQ101     | 1L                      | -                | j jeq1011L                       | -     |          |        |
| Standard Ambient modification              | on EQ101  | 1L - Amb Mod            |                  | None                             | •     |          |        |
| C DOF C N                                  | -         |                         |                  |                                  |       |          |        |
| Capacity                                   | 1         |                         |                  | 11                               |       |          |        |
| Main                                       | L         |                         | <u>Options</u>   |                                  | Graph |          |        |
|                                            |           |                         |                  |                                  |       | /        |        |
|                                            |           |                         |                  |                                  |       |          |        |
|                                            |           |                         |                  |                                  |       |          |        |

- The air-cooled units can be found in the Equipment Type under the Cooling category of 'Aircooled unitary', while the water-cooled units can be found under the Cooling category of 'Water source heat pump'.
- 7. Click **File > Exit** to close the library.

| 7 Fi | Library / Template<br>le View Options                                                                                                    | Editors -<br>Window Help                                                                                                    | 1 7   3 1 . | \$. 57 <b>5</b> 12 3                           | 성 <b>위 G</b> x 🖽   🛞 G                                                                                                    | <u>×  </u> |                                                                                                    |
|------|----------------------------------------------------------------------------------------------------|----------------------------------------------------------------------------------------------------|-------------|------------------------------------------------|----------------------------------------------------------------------------------------------------|------------|----------------------------------------------------------------------------------------------------|
|      | Cooling Equipment<br>Cooling category<br>Equipment type<br>Cooling type<br>Deratin<br>Cooling<br>Heat Recovery<br>Tank Charging<br>Tank Charging &<br>Primary chilled w<br>Condenser wate<br>Heat recovery on<br>Unloading Curt<br>Curve type<br>Standard | At Main<br>Air-cooled unitary<br>Id4 Min AC SS/SP Ele CV<br>Liebert DX 22 ton<br>Liebert DX 32 tons<br>Light Commercial Rooftop<br>Packaged Terminal Heat<br>Self Contained Air Cooled<br>Small Rooftop - Recip Cool<br>Split System-RAUC-20+ T<br>Trane VRF Heat Pump 14<br>Trane VRF Heat Pump 14<br>Trane VRF Heat Pump 14<br>Trane VRF Heat Pump 14<br>Trane VRF Heat Pump 14<br>Trane VRF Heat Pump 14<br>Trane VRF Heat Recover<br>Trane VRF Heat Recover<br>Trane VRF Heat Recover<br>Trane VRF Heat Recover<br>VRV III Daikin AC Heat R<br>VRV III Daikin AC Heat P<br>VRV II Daikin AC Heat R<br>VRV IV Daikin AC Heat P<br>VRV IV Daikin AC Heat P |             | Comments AC Air<br>135-2<br>9.7<br>9.7<br>Type | Cooled, Electric heat, SS<br>40 MBh<br>Energy Rate<br>Packaged EER<br>kW/ton<br>kW/ton<br>kW/ton<br>kW/ton<br>kW/ton<br>secondary<br>90.1 Min SS and SP<br>None | or SP,     | Save<br>Save<br>Close<br>New<br>Copy<br>Delete<br>TOPSS<br>Import<br>Packaged<br>Energy<br>Breakout<br>Cyrves |
|      | C DOE                                                                                                    | <u>M</u> ain                                                                                                    | 6           | <u>O</u> ptions                                |                                                                                                    | <u> </u>   |                                                                                                    |

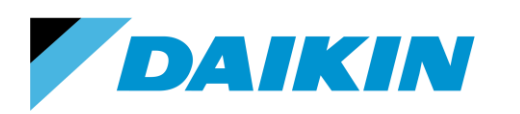

TEL: 866-4DAIKIN FAX: 972-245-1038 www.daikinac.com

| Library / Template Editors -                                                                                                    |                                |
|----------------------------------------------------------------------------------------------------|--------------------------------|
|                                                                                                    |                                |
| / ♥ ↓ ■ ₩ T ★   H 5 ₩ ↓   ■ ■ 3 0 0 0 M 9 19 bx 11   © 12   3<br>                                                                                                    |                                |
| Cooling Equipment Main                                                                                                    |                                |
| Cooling category Water source heat pump  Comments Electrically Operated, 59 Entering water temp                                                                                                    | Save                           |
| 90.1-04 Min WSHP 17-65 MBh<br>Cooling type 90.1-04 Min WSHP 65-135 MBh<br>90.1-07 Min Ground Source 59EW < 135                                                                                                    | <u>U</u> ew                    |
| Operatin 901-107 Min Ground Source 77EW < 13:                                                                                                    |                                |
| S0.1-10 Min WSHP Enriet-0-Water (135)<br>90.1-10 Min WSHP (17 MB)<br>90.1-10 Min WSHP 17 55 MBh<br>Condenser water 90.1-10 Min W-W 59EWT <135 MBh<br>Heat recovery or 90.1-10 Min W-W 59EWT <135 MBh<br>Heat recovery or 90.1-10 Min W-W 59EWT <13 | Packaged<br>Energy<br>Breakout |
| Unloading Curve Sciound Source HP - High Effic<br>Unloading Curve Sciound Source HP - High Effic<br>VRV WIII Daikin WC 72 series<br>Curve type VRV WIII Daikin WC 84 series<br>6                                                                                                    | C <u>u</u> rves                |
| Standard     Water Source HP - High Effic     Water Source HP - Reg Effic     Water Source HP - Variable Speed     C DDE     Water Source HP - Variable Speed      ✓                                                                                                    |                                |
|                                                                                                    |                                |
| Main Options Graph                                                                                                    |                                |

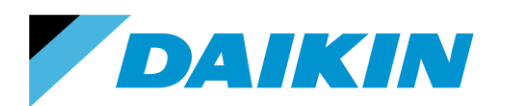

TEL: 866-4DAIKIN FAX: 972-245-1038 www.daikinac.com

## System Modeling

This session demonstrates how to model the VRV system in TRACE 700. It is the users' responsibility to evaluate the calculation methodology of the various system types within TRACE 700 and select the most proper one for their buildings. Also, this session only provides the necessary steps to set up the VRV system in TRACE 700. Users should make their own choices and inputs on the other variables that are not mentioned in this guide.

### Modeling air-cooled outdoor units

TRACE 700 provides step by step project navigator to properly set up the building model. This process starts with Create Systems, followed with Assign Rooms to Systems, Create Plants and Assign Systems to Plants. The rest steps are defined based on users' needs.

| Project Navigator                                      |                                                                                                    |
|--------------------------------------------------------|----------------------------------------------------------------------------------------------------|
| Alternative 1                                          | Create Systems - Selection                                                                              |
| Enter Project Information Test hotel                   | Alternative 1                                                                                           |
| Select Weather Information Houston, Texas              | System category                                                                                         |
| Create Templates 21 Templates                          | All Variable Volume <u>Nor-mixing</u> <u>New</u>                                                        |
| Create Rooms 11 Rooms                                  | Costant Volarie Hoting Heating Only Induction Underflor Air Distribution Delete                         |
| Create Systems 1 Systems                               | Displacement Ventilation<br>Childe Beams<br>ASHRAE 90.1 Baseline Systems                                |
| Assign Rooms to Systems <sup>11 Assigned Rooms</sup> 5 | System type                                                                                             |
| Create Plants 2 Plants 6                               | Twie Fan Oudle Duet VAV<br>UFAD VAV w/ Baseboard Heating                                                |
| Assign Systems to Plants                               | Underlicor Az Distribution CV<br>Underlicor Az Distribution FSPVAV<br>Underlicor Az Distribution FSPVAV |
| Define Economics A sample with all utilities<br>0(\$)  | Variable Refrigerant Volume 3                                                                           |
| Calculate and View Results 10/09/2014 - 11:49 AM       | Selection Options Dedicated OA Temp/Humidity Fans Coils Schematic                                       |

#### Create Systems

- 1. After setting up the project building, double click the box under Alternative 1 and Create Systems.
- 2. Select **Variable Refrigerant Volume** under System type for system-001. Click the **Apply** button.
- 3. Click the **Fans** button on the bottom toolbox to define the indoor unit fan power.

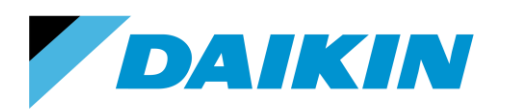

- a. Only 1 system is defined in this example. For multiple systems, make sure the defined fan power is corresponding to the right system.
- b. Select VRV Indoor Fan as the Primary Fan and enter the static pressure and the full load energy rate. *Appendix A* lists the nominal External Static Pressure (ESP) and the full load energy rate for all the Daikin indoor units. For duct free units (FXFQ-T, FXZQ-M, FXHQ-M, FXAQ-P, FXLQ-M and FXNQ-M series), the static pressure input should be zero. Make sure the Full Load Energy Rate Units is kW/cfm to use the values in *Appendix A*.
- c. TRACE 700 currently does not apply library files for zone level air side equipment. Only a single fan definition exists for the entire system, so an average assumed fan power density must be used for the system if different indoor units are used within the system. For example, the indoor units used for one system is 2 x FXDQ07MVJU, 3 x FXDQ09MVJU and 4 x FXDQ12MVJU. For 07 and 09, the capacity is 7500 and 9500 Btu/h. The total capacity/1000 of the system is 2 x 7.5 + 3 x 9.5 + 4 x 12 = 91.5.

The average full load energy rate is (2 x 7.5 x 0.0002946 + 3 x 9.5 x 0.0002946 + 4 x 12 x 0.0003054)/91.5 = 0.00030027.

| reate Systems - F | Fan Overrides           |                                |                          |                                |               |          |                   |
|-------------------|-------------------------|--------------------------------|--------------------------|--------------------------------|---------------|----------|-------------------|
| Alternative 1     |                         | 3a                             |                          |                                |               |          |                   |
| System descriptio | n System - 001          |                                | ✓ Variable               | Refrigerant Volume             |               | 3d       | Apply             |
| Fan cycling sche  | dule Cycle with occupan | су                             | -                        |                                | 3b            |          | Cancel            |
|                   | Туре                    | Static<br>Pressure<br>(in, wg) | Full Load<br>Energy Rate | Full Load<br>Energy Rate Units |               | Schedule | <u>O</u> verrides |
| Primary           | VRV Indoor Fan          | 0.03                           | 0.0002946                | kW/Cfm                         | Available (10 | 0%)      | Adjustments       |
| Secondary         | None                    | 0                              | 0                        | kW                             | Available (10 | 0%)      |                   |
| Return            | None                    | 0                              | 0                        | kW                             | Available (10 | 0%)      |                   |
| System exhaust    | None                    | 0                              | 0                        | kW                             | Available (10 |          |                   |
| Room exhaust      | None                    | 0                              | 0                        | kW                             | Available (10 | 0%)      |                   |
| Optional vent     | None                    | 0                              | 0                        | kW                             | Available (10 | 0%)      |                   |
| Auxiliary         | None                    | 0                              | 0                        | kW                             | Available (10 | 0%)      |                   |
|                   |                         |                                |                          |                                |               |          |                   |
| Selection         | Options                 | Dedicated 0A                   | Temp/H                   | umiditu                        | ang           | Coils    | Schematic         |

d. Click the **Apply** button.

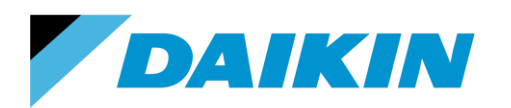

4. Click the **Close** button to close the Create Systems panel.

#### Assign Rooms to Systems

 Double click the box under Alternative 1 and Assign Rooms to Systems. Drag the rooms under Unassigned Rooms to the wanted systems on the right column, until all the rooms are assigned to a system. Click the **Close** button.

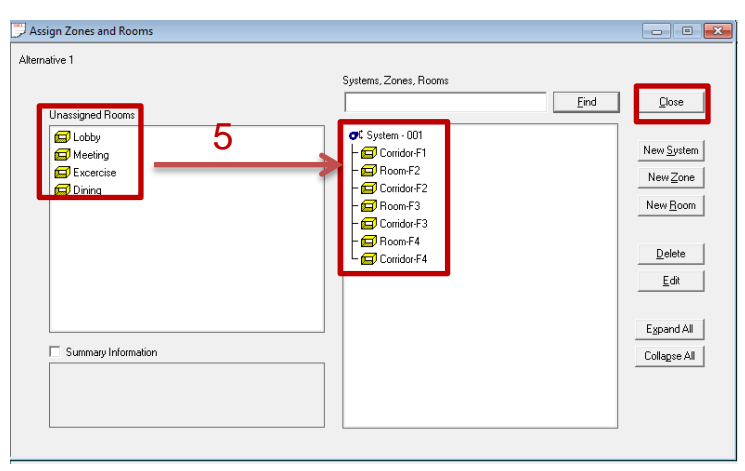

#### **Create Plants**

 Double click the box under Alternative 1 and Create Plants. Drag the Air-cooled unitary to the Cooling Plant - 001 and select Electric resistance as the Heating Plant - 002.

| Create Plants                               |                                         |                                                                     |                                |
|---------------------------------------------|-----------------------------------------|---------------------------------------------------------------------|--------------------------------|
| Alternative 1                               |                                         |                                                                     |                                |
| Equipment Category                          | Config                                  | guration                                                            |                                |
|                                             |                                         | Cooling plants<br>de Cooling plant - 001                            | Close                          |
| Air-cooled Air-cooled Wa<br>chiller unitary | ater-cooled Water-cooled E              | Air-cooled unitary - 001                                            | Plant <u>W</u> izard           |
| 🔥 🚊                                         | 5 🚳 🗖                                   | Heating plants     Heating plant - 002     Flashis Desistence - 001 | New Clg Plant                  |
| Water source Boiler E<br>heat pump re       | Electric Gas-fired heat                 |                                                                     | New <u>H</u> tg Plant          |
|                                             | P 💿                                     |                                                                     | Edjt                           |
| Air-cooled Cooling tower I<br>condenser     | Pumps Thermal<br>storage                |                                                                     | <u>D</u> elete                 |
|                                             |                                         |                                                                     | <u>P</u> lant Ctrl             |
|                                             |                                         |                                                                     | Energy Mgmt                    |
|                                             |                                         |                                                                     | Sequencing                     |
| To assig                                    | n equipment, drag the desired equipment | t category to the configuration tree.                               |                                |
| <u>C</u> onfiguration                       | Cooling Equipment                       | Heating Equipment                                                   | Base Utility / Misc. Accessory |

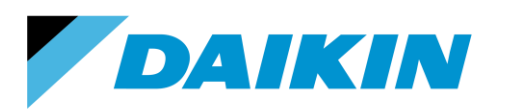

- 7. Click the **Cooling Equipment** on the bottom tool box.
  - a. Choose the desired VRV series and model types in the Equipment type for Cooling plant 001. The entry with 'VRT' in the equipment name will enable the program to account for the VRT benefits for VRV IV series. If multiple cooling plants exist, choose the wanted Equipment type for each plant.
  - b. The default COP value in the library file is an average value based on Daikin RXYQ and REYQ series correspondingly. If a product model is known for the plant, users can input the COP value for that model type based on the values listed in *Appendix B*. The heat recovery columns here are actually the 'heating mode'.
  - c. The cooling capacity is left blank in the initial library entry for all the VRV units. The reason is if the system is not sized properly and the building load exceeds the capacity defined here, the maximum capacity the unit can provide is the value defined here and the exceeding load will be rolled over to the calculation of next hour, which will result in abnormal results and a lot of unmet load hours.

| TRACE™ 700 - C:\Users\    | lisx\Docume     | nts\Software comparison\Ho | tel runs\HO    | EL.TRC                  |                      |                     |
|---------------------------|-----------------|----------------------------|----------------|-------------------------|----------------------|---------------------|
| File Edit Actions View    | w Options       | Libraries Templates Alte   | ernatives Setu | ip Window Help          |                      |                     |
| D 🚅 🖪 🎒   X 🖻             | B 🖉 🖉           | े 🌾 🚖 न्द 😭 🦉 📷            | 🦻 🖩 🤅          | t 🖪 ?                   |                      | TRA                 |
| Create Plants             |                 |                            |                |                         |                      |                     |
| Cooling Equipment - Alter | rnative 1 ——    |                            | Heat Re        | jection                 |                      | 9                   |
| Cooling plant             | Cooling plant - | 001 🗨                      | Туре           | Included In Compress    | or Power 📃 💌         |                     |
| Equipment tag             | Water source    | heat pump - 001 🛛 🗨        | Hourly         | ambient wet bulb offset | ۴F                   | <u>C</u> ancel      |
| Category                  | Air-cooled uni  | ary 💌                      | _ 7a           |                         |                      |                     |
| Equipment type            | VRV IV Daikir   | AC Heat Recovery VRT 💌     | _ Thermal      | Storage                 |                      | <u>N</u> ew Equip   |
| Sequencing type           | Single          | •                          | Туре           | None                    | •                    | Copy Equip          |
| Backup heat source        | Heating plant   | • 002 🔹                    | Capacit        | y 12                    | gal/ton 💌            | Delete Equip        |
| Reject condenser heat     | Heating plant   | •                          | Schedu         | le Heatpump             | <b>~</b>             |                     |
| Reject heat to plant      | Heating plant   | • 002 💌                    |                |                         | 7b                   | C <u>o</u> ntrols   |
| 0                         | 7c              | C>                         |                | Г                       |                      | Packaged            |
| Casting III0              | ue              | tana                       |                | 2 7254 Deal             | riale                | Energy              |
| Heat recoveru             |                 | tons                       |                | 1 1 396 Pack            | aged COP             | Breakout            |
| Tank charging             |                 | tons                       |                | 1 don                   |                      |                     |
| Tank charging & heat reco | overy           | tons                       |                | kW/                     | ton                  |                     |
| Pumps                     |                 | Туре                       |                | Full load cor           | nsumption            |                     |
| Primary chilled water     |                 | None                       |                | U ft wa                 | ter                  |                     |
| Londenser water           |                 | None                       |                | U It wa                 | iter                 |                     |
| Ineactecovery of aux cond | uensei          | INORE                      |                | lu lit wa               |                      |                     |
| <u>C</u> onfiguration     |                 | Cooling Equipment          |                | Heating Equipment       | <u>B</u> ase Utility | y / Misc. Accessory |

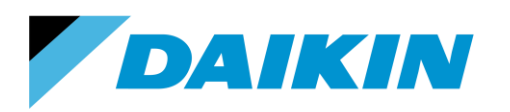

8. Select 'Change your entered values to the library values for this equipment type' in the popped out window and then click the **OK** button.

| You have selected "VRV III Daikin AC" as your cooling equipment type. Do<br>you wish to: |
|------------------------------------------------------------------------------------------|
| Change your entered values to the library values for this equipment type.                |
| U Just change the equipment type.                                                        |
| Always use this setting when selecting an equipment type from the library.               |
| OK Help                                                                                  |

9. Click the **Apply** button and then close the window.

#### Assign systems to plants

10. Double click the box under Alternative 1 and Assign systems to plants. Drag the Cooling system under the cooling plant while heating system to the heating plant. Then close the window.

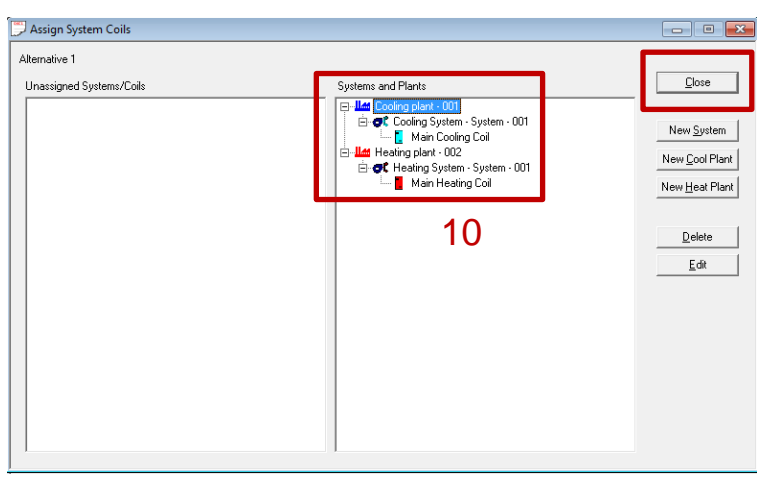

## Modeling water-cooled outdoor units

To modeling water-cooled units, a water source heat pump loop should be chosen. The major different steps from modeling air-cooled units are Create Systems and Create Plants. For the rest steps please follow the guide for modeling air-cooled outdoor units.

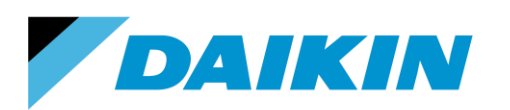

#### **Create Systems**

1. Pick the **Water Source Heat Pump** as the system type. Click the **Apply** button.

| Create Systems - Selection                                                                                                    | n                                 |                        |              |       |                       |
|----------------------------------------------------------------------------------------------------|-----------------------------------|------------------------|--------------|-------|-----------------------|
| Alternative 1<br>System description System                                                                                                    | · 001                             | Water Source Heat Pump |              |       | Apply                 |
| System category                                                                                                    |                                   |                        |              |       | Cancel                |
| All<br>Variable Volume<br>Constant Volume - Non-mixin<br>Constant Volume - Mixing<br>Heating Drly<br>Induction<br>Underfloor Air Distribution<br>Displacement Ventilation<br>Chilled Beams | g                                 |                        |              |       | New<br>Cgpy<br>Delete |
| ASHRAE 90.1 Baseline System<br>System type<br>Underfloor Air Distribution SFI                                                                                                    | ems<br>PVAV                       |                        |              |       | Advanced              |
| Unit Heaters<br>Unit Ventilator<br>Variable Refrigerant Volume<br>Variable Temperature Consta<br>Variable Volume Reheat (302<br>VAV. w/P packeard Meating                                  | int Volume<br>≋ Min Flow Default) | <u> </u>               |              | 200   |                       |
| VAV w/Baseboard Skin Heal<br>VAV w/Baseboard Skin Heal<br>VAV w/Forced Flow Skin He<br>Ventilation and Heating<br>Water Source Heat Pump                                                   | ting 1<br>ating                   |                        | 2            |       |                       |
| Selection [                                                                                                    | ptions <u>D</u> edicated OA       |                        | <u>F</u> ans | Coils | Schematic             |

2. Click the Fans tab and define the fan power following the step 3 on page 6-7.

#### **Create Plants**

3. Select **Water Source Heat Pump** as the Cooling plant and select either Boiler or Electric resistance as the Heating plants, whichever fits the performance better.

| 💭 Create Plants                                                                                                    |                                                      |                                                                                                    |                                                                                                    |  |  |
|----------------------------------------------------------------------------------------------------|------------------------------------------------------|----------------------------------------------------------------------------------------------------|----------------------------------------------------------------------------------------------------|--|--|
| Alternative 1         Equipment Category         Air-cooled         Air-cooled         Air-cooled         Air-cooled         Water source         Heat pump         Boiler         El         Air-cooled         Cooled         Air-cooled         Cooling tower         P | Cor<br>Cor<br>Cor<br>Cor<br>Cor<br>Cor<br>Cor<br>Cor | nfguration<br>Cooling plants<br>If Cooling plant - 001<br>Cooling plant - 001<br>Cooling tower<br>Cooling tower<br>Cooling tower<br>Partice cooling tower<br>Heating plant - 002<br>Cooling boilt - 001<br>Cooling tower<br>Hot water pump | 3<br>Plant <u>Wi</u> zard<br>New Clg Plant<br>New <u>H</u> tg Plant<br>Edit<br><u>D</u> elete<br>Plant Ctrl<br><u>Energy Mgmt</u> |  |  |
|                                                                                                    |                                                      |                                                                                                    | <u>S</u> equencing                                                                                                    |  |  |
| To assign equipment, drag the desired equipment category to the configuration tree.                                                                                                    |                                                      |                                                                                                    |                                                                                                    |  |  |
| <u>C</u> onfiguration                                                                                                    | Cooling Equipment                                    | <u>H</u> eating Equipment                                                                                                    | Base Utility / Misc. Accessory                                                                                                    |  |  |

4. Click the **Cooling Equipment** tab. Select VRV WIV Daikin WC 72 series or 84 series as the Equipment type.

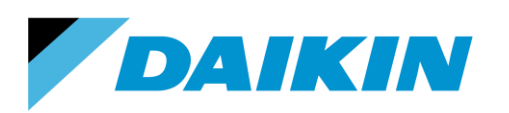

TEL: 866-4DAIKIN FAX: 972-245-1038 www.daikinac.com

| 💭 Create Plants                                       |                             |                         |           |                           |                        |                   |
|-------------------------------------------------------|-----------------------------|-------------------------|-----------|---------------------------|------------------------|-------------------|
| Cooling Equipment - Alternativ                        |                             | Theat Rejection 7       |           |                           |                        |                   |
| Cooling plant Coo                                     | Cooling plant - 001         |                         | Туре      | WSHP - Cooling tower      | <b>_</b>               | Apply             |
| Equipment tag Wat                                     | ater source heat pump - I   | 001 💌                   | Hourly a  | mbient wet bulb offset    | *F                     | <u>C</u> ancel    |
| Category 1                                            | ater source heat pump       | <b>_</b>                |           |                           | 5                      |                   |
| Equipment type                                        | V WIII Daikin WC 72 se      | ries 🔽                  | Thermal 3 | Storage                   |                        | <u>N</u> ew Equip |
| Sequencing type Sing                                  | gle                         | -                       | Туре      | Heat pump loop no storage | •                      | Copy Equip        |
| Backup heat source Hea                                | ating plant - 002           | •                       | Capacity  | , 12 gal/ton              | -                      | Delete Equip      |
| Reject condenser heat Hea                             | at Heat rejection equipment |                         |           | Schedule Heatpump         |                        |                   |
| Reject heat to plant                                  |                             | <b>–</b>                |           | 6                         |                        | Controls          |
|                                                       |                             |                         |           | 0                         |                        |                   |
| Operating mode                                        |                             | Capacity                |           | Energy rate               |                        | Packaged          |
| Cooling                                               |                             | tons                    |           | 5.0241 Packaged           | COP                    | Energy            |
| Heat recovery                                         | 13.5                        | Mbh/ton                 |           | 5.9347 Packaged           | COP                    | Dieakout          |
| Tank charging                                         |                             |                         |           |                           |                        |                   |
| I ank charging & heat recovery                        | y                           |                         |           |                           |                        |                   |
| Pumps                                                 |                             | Туре                    |           | Full load consumpt        | ion                    |                   |
| Primary chilled water 90.1-10 Min Var Vol Chilled Wat |                             | Var Vol Chilled Water F | ump       | 0 ft water                |                        |                   |
| Condenser water None                                  |                             |                         |           | 0 ft water                |                        |                   |
| Heat recovery or aux condense                         | er None                     |                         |           | 0 ft water                |                        |                   |
| Configuration                                         | Coolir                      | ng Equipment            |           | Heating Equipment         | <u>B</u> ase Utility / | Misc. Accessory   |

- 5. Select **Heat pump loop no storage** as the Thermal Storage type. \*Note: do not remove thermal storage as the water loop is modeled as a special thermal storage type in TRACE 700.
- The input energy rate in the library file has an average COP value based on RWEYQ series.
   Appendix C gives the COP values for each model.
- 7. Click the **Apply** button. Then close the panel.

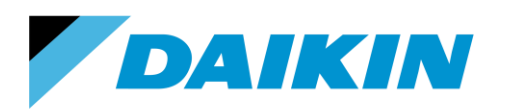

TEL: 866-4DAIKIN FAX: 972-245-1038 www.daikinac.com

# Appendix A Fan Power for Indoor Units

## Non-ducted

| Model      | Design     | Model      | Design     | Model          | Design     |
|------------|------------|------------|------------|----------------|------------|
| wouer      | (kW/cfm)   | Woder      | (kW/cfm)   | Woder          | (kW/cfm)   |
| FXAQ07PVJU | 0.00007308 | FXFQ07TVJU | 0.00006667 | FXL(N)Q07MVJU9 | 0.00019184 |
| FXAQ09PVJU | 0.00010000 | FXFQ09TVJU | 0.00007029 | FXL(N)Q09MVJU9 | 0.00019184 |
| FXAQ12PVJU | 0.00010345 | FXFQ12TVJU | 0.00007029 | FXL(N)Q12MVJU9 | 0.00028214 |
| FXAQ18PVJU | 0.00006600 | FXFQ15TVJU | 0.00008008 | FXL(N)Q18MVJU9 | 0.00021429 |
| FXAQ24PVJU | 0.00007874 | FXFQ18TVJU | 0.00010270 | FXL(N)Q24MVJU9 | 0.00019286 |
| FXEQ07PVJU | 0.00013613 | FXFQ24TVJU | 0.00010296 | FXUQ18PVJU     | 0.00011321 |
| FXEQ09PVJU | 0.00011947 | FXFQ30TVJU | 0.00015198 | FXUQ24PVJU     | 0.00011321 |
| FXEQ12PVJU | 0.00012830 | FXFQ36TVJU | 0.00016652 | FXUQ30PVJU     | 0.00018265 |
| FXEQ15PVJU | 0.00014791 | FXHQ12MVJU | 0.00021951 | FXUQ36PVJU     | 0.00018265 |
| FXEQ18PVJU | 0.00011911 | FXHQ24MVJU | 0.00017887 | FXZQ07MVJU9    | 0.00025000 |
| FXEQ24PVJU | 0.00013929 | FXHQ36MVJU | 0.00019398 | FXZQ09MVJU9    | 0.00025000 |
|            |            | ·          | •          | FXZQ12MVJU9    | 0.00023881 |
|            |            |            |            | FXZQ15MVJU9    | 0.00025773 |
|            |            |            |            | FXZQ18MVJU9    | 0.00026263 |

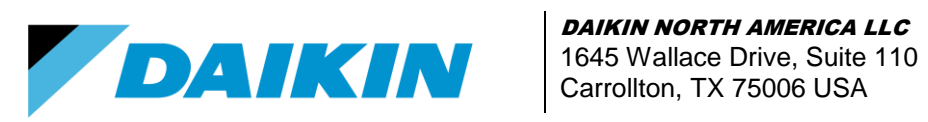

## **Ducted**

| Model       | ESP  | Design<br>(kW/cfm) | Model           | ESP  | Design<br>(kW/cfm) |
|-------------|------|--------------------|-----------------|------|--------------------|
| FXDQ07MVJU  | 0.03 | 0.00032857         | FXMQ07PA(PB)VJU | 0.2  | 0.00025237         |
| FXDQ09MVJU  | 0.03 | 0.00032857         | FXMQ09PA(PB)VJU | 0.2  | 0.00025237         |
| FXDQ12MVJU  | 0.04 | 0.00033929         | FXMQ12PA(PB)VJU | 0.2  | 0.00042222         |
| FXDQ18MVJU  | 0.06 | 0.00042045         | FXMQ15PA(PB)VJU | 0.4  | 0.00035714         |
| FXDQ24MVJU  | 0.06 | 0.00033103         | FXMQ18PA(PB)VJU | 0.4  | 0.00033071         |
| FXTQ12PAVJU | 0.3  | 0.00024750         | FXMQ24PA(PB)VJU | 0.4  | 0.00033430         |
| FXTQ18PAVJU | 0.3  | 0.00025500         | FXMQ30PA(PB)VJU | 0.4  | 0.00032907         |
| FXTQ24PAVJU | 0.3  | 0.00020250         | FXMQ36PA(PB)VJU | 0.4  | 0.00033628         |
| FXTQ30PAVJU | 0.3  | 0.00024900         | FXMQ48PA(PB)VJU | 0.4  | 0.00033406         |
| FXTQ36PAVJU | 0.3  | 0.00028000         | FXMQ54PA(PB)VJU | 0.4  | 0.00028325         |
| FXTQ42PAVJU | 0.3  | 0.00032000         | FXMQ48MFVJU     | 0.88 | 0.00056693         |
| FXTQ48PAVJU | 0.3  | 0.00041313         | FXMQ72MFVJU     | 0.96 | 0.00055668         |
| FXTQ54PAVJU | 0.3  | 0.00049167         | FXMQ96MFVJU     | 1.03 | 0.00051780         |
|             |      |                    | FXMQ72MVJU      | 0.95 | 0.00072789         |
|             |      |                    | FXMQ96MVJU      | 0.95 | 0.00066116         |

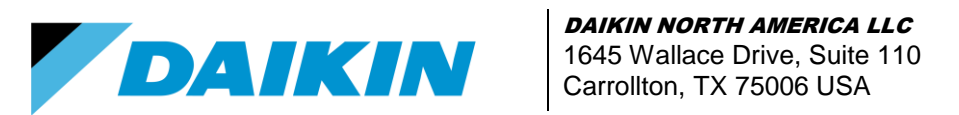

## Appendix B1 Cooling and Heating COP for VRV III Products

| VRV III Model    | Cooling COP | Heating COP | VRV III Model    | Cooling COP | Heating COP |
|------------------|-------------|-------------|------------------|-------------|-------------|
| RXYQ72PBTJ/PBYD  | 4.566       | 4.016       | REYQ72PBTJ/PBYD  | 4.673       | 4.237       |
| RXYQ96PBTJ/PBYD  | 4.049       | 4.000       | REYQ96PBTJ/PBYD  | 3.831       | 3.817       |
| RXYQ120PBTJ/PBYD | 3.876       | 3.704       | REYQ120PBTJ/PBYD | 3.731       | 3.774       |
| RXYQ144PBTJ/PBYD | 4.167       | 3.831       | REYQ144PBTJ/PBYD | 4.065       | 3.861       |
| RXYQ168PBTJ/PBYD | 4.255       | 4.016       | REYQ168PBTJ/PBYD | 3.876       | 3.984       |
| RXYQ192PBTJPBYD  | 4.115       | 3.984       | REYQ192PBTJ/PBYD | 3.610       | 3.817       |
| RXYQ216PBTJ/PBYD | 3.953       | 3.953       | REYQ216PBTJ/PBYD | 3.390       | 3.731       |
| RXYQ240PBTJ/PBYD | 3.876       | 3.953       | REYQ240PBTJ/PBYD | 3.226       | 3.650       |
| RXYQ264PBTJ/PBYD | 4.065       | 3.922       | REYQ264PBTJ/PBYD | 3.436       | 3.597       |
| RXYQ288PBTJ/PBYD | 4.082       | 4.000       | REYQ288PBTJ/PBYD | 3.571       | 3.788       |
| RXYQ312PBTJ/PBYD | 4.016       | 3.968       | REYQ312PBTJ/PBYD | 3.425       | 3.731       |
| RXYQ336PBTJ/PBYD | 3.922       | 3.937       | REYQ336PBTJ/PBYD | 3.322       | 3.676       |
| RXYQ360PBTJ/PBYD | 3.876       | 3.937       |                  |             |             |

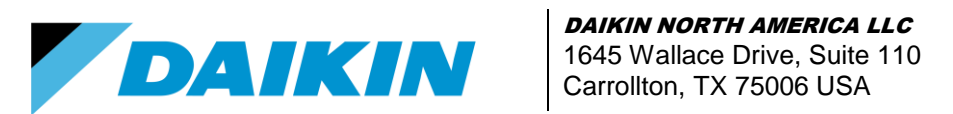

# Appendix B2 Cooling and Heating COP for VRV IV Products

| VRV IV Model     | Cooling<br>COP<br>w/o VRT | Heating<br>COP<br>without<br>VRT | Heating<br>COP<br>with VRT | VRV IV Model     | Cooling<br>COP<br>w/o VRT | Heating<br>COP<br>without<br>VRT | Heating<br>COP<br>with VRT |
|------------------|---------------------------|----------------------------------|----------------------------|------------------|---------------------------|----------------------------------|----------------------------|
| RXYQ72TTJU/TYDN  | 4.566                     | 4.348                            | 4.545                      | REYQ72TTJU/TYDN  | 5.102                     | 4.348                            | 4.545                      |
| RXYQ96TTJU/TYDN  | 4.608                     | 4.785                            | 5.000                      | REYQ96TTJU/TYDN  | 5.025                     | 4.831                            | 5.051                      |
| RXYQ120TTJU/TYDN | 3.906                     | 4.167                            | 4.367                      | REYQ120TTJU/TYDN | 4.292                     | 4.149                            | 4.348                      |
| RXYQ144TTJU/TYDN | 3.571                     | 4.274                            | 4.484                      | REYQ144TTJU/TYDN | 3.906                     | 4.132                            | 4.348                      |
| RXYQ168TTJU/TYDN | 3.040                     | 4.149                            | 4.310                      | REYQ168TTJU/TYDN | 3.546                     | 3.876                            | 4.065                      |
| RXYQ192TTJU/TYDN | 4.132                     | 4.115                            | 4.405                      | REYQ192TTJU/TYDN | 4.049                     | 4.132                            | 4.329                      |
| RXYQ216TTJU/TYDN | 4.184                     | 4.425                            | 4.608                      | REYQ216TTJU/TYDN | 3.937                     | 4.310                            | 4.525                      |
| RXYQ240TTJU/TYDN | 3.906                     | 4.167                            | 4.367                      | REYQ240TTJU/TYDN | 3.861                     | 4.115                            | 4.292                      |
| RXYQ264TTJU/TYDN | 3.717                     | 4.219                            | 4.405                      | REYQ264TTJU/TYDN | 3.663                     | 4.000                            | 4.149                      |
| RXYQ288TTJU/TYDN | 3.597                     | 4.274                            | 4.484                      | REYQ288TTJU/TYDN | 3.597                     | 3.861                            | 4.016                      |
| RXYQ312TTJU/TYDN | 3.279                     | 4.219                            | 4.405                      | REYQ312TTJU/TYDN | 3.425                     | 3.759                            | 3.937                      |
| RXYQ336TTJU/TYDN | 3.049                     | 4.167                            | 4.348                      | REYQ336TTJU/TYDN | 3.165                     | 3.584                            | 3.759                      |
| RXYQ360TTJU/TYDN | 3.906                     | 4.167                            | 4.367                      | REYQ360TTJU/TYDN | 3.584                     | 4.082                            | 4.274                      |
| RXYQ384TTJU/TYDN | 3.597                     | 4.310                            | 4.484                      | REYQ384TTJU/TYDN | 3.268                     | 3.774                            | 3.953                      |
| RXYQ408TTJU/TYDN | 3.521                     | 4.329                            | 4.525                      | REYQ408TTJU/TYDN | 3.155                     | 3.546                            | 3.717                      |
|                  |                           |                                  |                            | REYQ432TTJU/TYDN | 3.012                     | 3.460                            | 3.610                      |
|                  |                           |                                  |                            | REYQ456TTJU/TYDN | 2.732                     | 3.322                            | 3.460                      |

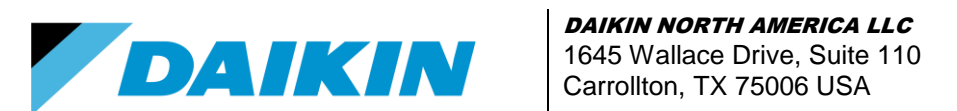

## Appendix C Cooling and Heating COP for VRV WIV Products

| Model             | Cooling COP | Heating COP |
|-------------------|-------------|-------------|
| RWEYQ72PCYD/PCTJ  | 5.025       | 5.935       |
| RWEYQ84PCYD/PCTJ  | 4.396       | 5.128       |
| RWEYQ144PCYD/PCTJ | 5.025       | 5.935       |
| RWEYQ168PCYD/PCTJ | 4.396       | 5.128       |
| RWEYQ216PCYD/PCTJ | 5.025       | 5.935       |
| RWEYQ252PCYD/PCTJ | 4.396       | 5.120       |